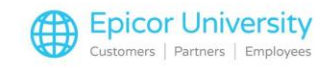

## Vendor Maintenance Change Viewer

The Vendor Maintenance Changes Viewer stores a record of every change made in Vendor Maintenance, including any vendors added, changed, or deleted. When vendor information is changed, one change record is generated for each field changed. For example, if you change both a vendor's Phone Number and Contact, two change records are generated— one for phone number, another for contact.

To review the Vendor Maintenance Changes Viewer, you access it from the Go To menu in Vendor Maintenance. You can choose to view a particular vendor's change records, or you can view all vendors for a range of dates. When viewing by date, you can view all changes, or you can limit what displays: you can view only changes to a particular field, only vendors added, or only vendors deleted. For example, you can view all vendors that have been deleted in the last month.

The Viewer will show each vendor that was deleted, when it was deleted, and who deleted it. You can even view a snapshot of how the vendor looked before the first change was recorded by double-clicking on "Starting Detail" in the Viewer.

The Licensing Department or Eagle Advice Line must activate the flag "Vendor Maintenance Changes Viewer on System" in Options Configuration. Assign security for the Vendor Maintenance Changes Viewer to the appropriate employees. Assign bit 695 for employees who will have access to the Vendor Maintenance Changes Viewer.

To use the Vendor Maintenance Change Viewer, start by displaying the Vendor Maintenance Window. Click Go To, and select View Vendor Maintenance Changes.

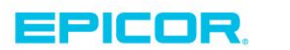

1

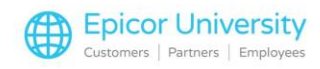

To display the change log by vendor select the vendor from the drop-down list, and click Display (if you already had the vendor displayed in Vendor Maintenance, the information displays automatically). If "Added" is displayed in the What Changed column, you can double-click on it to display a snapshot of exactly how the vendor looked when it was added. Notice you can also click any of the links (Order Info, Accounts Payable, History, etc.) to display snapshots of the other screens of Vendor Maintenance.

To display the Maintenance Changes Viewer by date click the "By Date" link. You can limit what displays in the grid by filling in any or all of the following fields-Start, Ending, and Fields. Then click Display to refresh the grid.

If you want to see a snapshot of the "starting detail" of a vendor (how the vendor looked before the first change was recorded), double-click "Starting Detail" for that vendor. Notice you can also click any of the links (Order Info, Accounts Payable, etc) to display snapshots of the other screens of Vendor Maintenance.

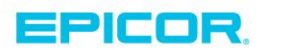

2

The contents of this document are for informational purposes only and are subject to change without notice. Epicor Software Corporation makes no guarantee, representations or warranties with regard to the enclosed information and specifically disclaims, to the full extent of the law, any applicable implied warranties, such as fitness for a particular purpose, merchantability, satisfactory quality or reasonable skill and care. This document and its contents, including the viewpoints, dates and functional content expressed herein are believed to be accurate as of its date of publication. The usage of any Epicor software shall be pursuant to the applicable end user license agreement and the performance of any consulting services by Epicor personnel shall be pursuant to applicable standard services terms and conditions. Usage of the solution(s) described in this document with other Epicor software or third party products may require the purchase of licenses for such other products. Epicor, the Epicor logo, and are trademarks of Epicor Software Corporation, registered in the United States and other countries. All other marks are owned by their respective owners. Copyright © 2016 Epicor Software Corporation. All rights reserved.

## **About Epicor**

Epicor Software Corporation drives business growth. We provide flexible, industry-specific software that is designed around the needs of our manufacturing, distribution, retail, and service industry customers. More than 40 years of experience with our customers' unique business processes and operational requirements is built into every solution—in the cloud, hosted, or on premises. With a deep understanding of your industry, Epicor solutions spur growth while managing complexity. The result is powerful solutions that free your resources so you can grow your business. For more information, connect with Epicor or visit www.epicor.com.

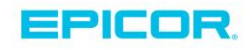

## **Corporate Office**

804 Las Cimas Parkway Austin, TX 78746 USA Toll Free: +1.888.448.2636 Direct: +1.512.328.2300 Fax: +1.512.278.5590

Latin America and Caribbean Blvd. Antonio L. Rodriguez #1882 Int. 104 Plaza Central, Col. Santa Maria Monterrey, Nuevo Leon, CP 64650 Mexico Phone: +52.81.1551.7100 +52.81.1551.7117 Fax:

Europe, Middle East and Africa No. 1 The Arena Downshire Way Bracknell, Berkshire RG12 1PU United Kingdom Phone: +44.1344.468468 +44.1344.468010 Fax:

Asia

238A Thomson Road #23-06 Novena Square Tower A Singapore 307684 Singapore Phone: +65.6333.8121 +65.6333.8131 Fax:

## Australia and New Zealand

Suite 2 Level 8. 100 Pacific Highway North Sydney, NSW 2060 Australia Phone: +61.2.9927.6200 +61.2.9927.6298 Fax: